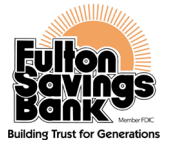

#### How to Register for Push Notifications Before Setting Up Your Card Controls & Alerts

(A Push Notification is a message that pops up on a mobile device)

#### Step 1:

• Go to "Manage Profile"

## Step 2:

• Click "Add Destination"

#### Step 3:

• Locate Device (if there is no device, click "close")

#### Step 4:

• Click the "here" hyper-link under the Alert Delivery Setup

## Step 5:

Click "Register"

## Step 6:

• Click "OK"

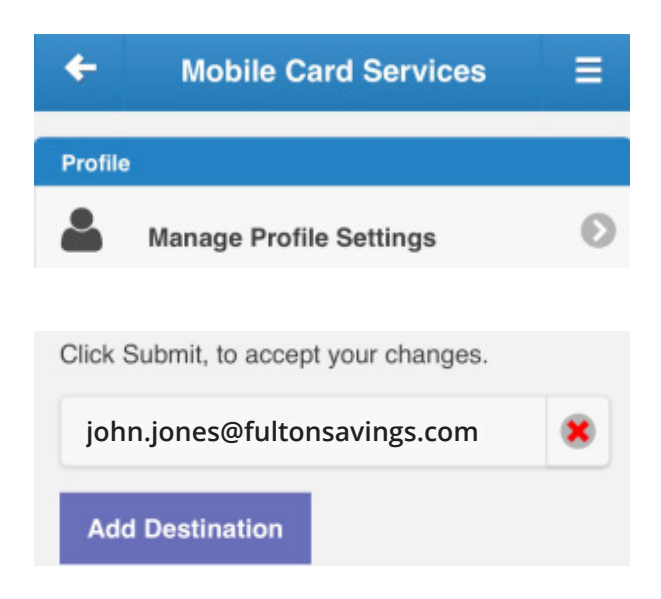

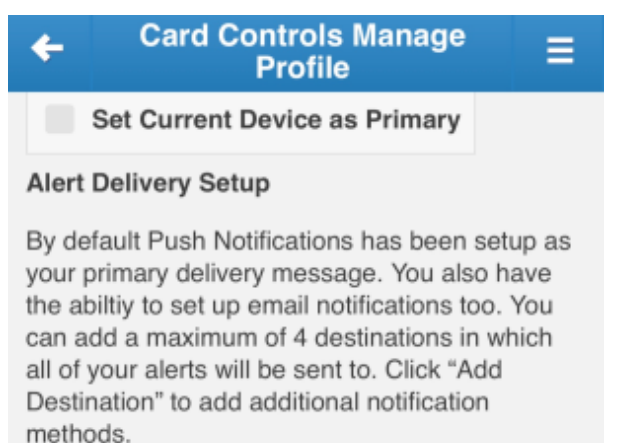

Please Note: If your device's name doesn't automatically appear within Push Notifications, you must first enroll in Push Notifications, please click <u>here</u>.

## Step 7:

• Click on "Card Controls & Alerts"

# Step 8:

• Click on "Profile Settings"

# Step 9:

• Click "Add Destination"

# **Step 10:**

• Find Device & Click "Add"

# Step 11:

• Click "Submit"

# **Step 12:**

• Device should appear below. In this example the customer is being notified via email and push notification.

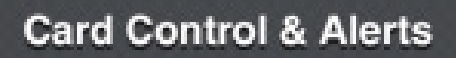

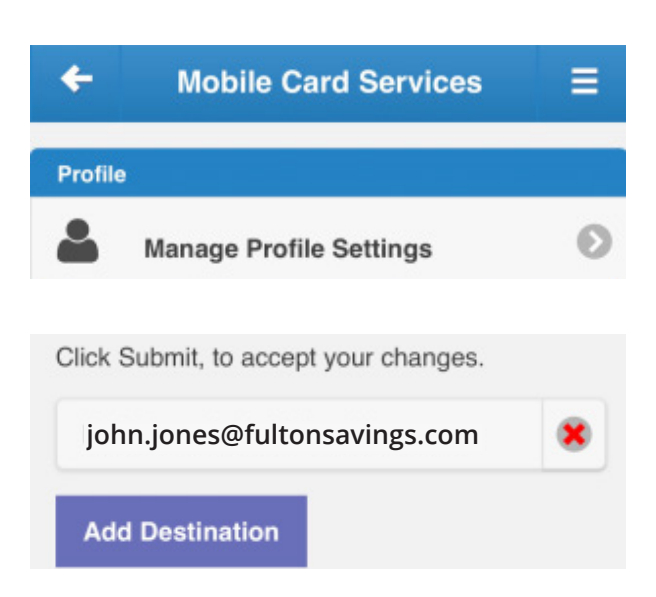

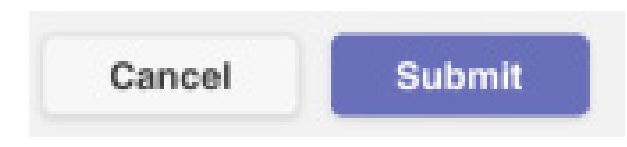

Please Note: If your device's name doesn't automatically appear within Push Notifications, you must first enroll in Push Notifications, please click <u>here</u>.

Click Submit, to accept your changes.

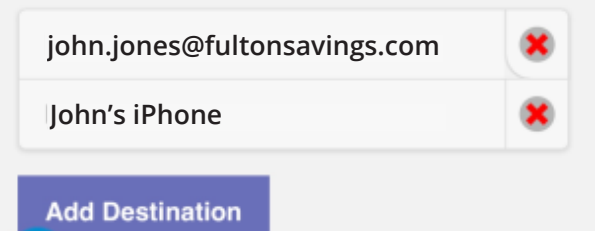